# Parallels®

# **Parallels Remote Application Server**

Migration Tool for Citrix XenApp 6.x

Parallels International GmbH Vordergasse 59 8200 Schaffhausen Switzerland Tel: + 41 52 672 20 30 www.parallels.com

© 2021 Parallels International GmbH. All rights reserved. Parallels and the Parallels logo are trademarks or registered trademarks of Parallels International GmbH in Canada, the U.S., and/or elsewhere.

Apple, Safari, iPad, iPhone, Mac, macOS, iPadOS are trademarks of Apple Inc. Google, Chrome, Chrome OS, and Chromebook are trademarks of Google LLC.

All other company, product and service names, logos, brands and any registered or unregistered trademarks mentioned are used for identification purposes only and remain the exclusive property of their respective owners. Use of any brands, names, logos or any other information, imagery or materials pertaining to a third party does not imply endorsement. We disclaim any proprietary interest in such third-party information, imagery, materials, marks and names of others. For all notices and information about patents please visit https://www.parallels.com/about/legal/

# Contents

| Prerequisites4                                                                                          |
|----------------------------------------------------------------------------------------------------|
| Overall Migration Steps5                                                                                |
| Migration Details6                                                                                      |
| Export Citrix XenApp Settings6                                                                          |
| Running the Migration tool6                                                                             |
| Migrating Citrix XenApp Settings to Parallels RAS7                                                      |
| Citrix Policies and Testing RAS Side-by-Side8                                                           |
| Installing RAS Agents8                                                                                  |
| RDS Settings in Windows Server 20089                                                                    |
| Changing the Default Unfiltered User Policy Settings for ICA in the Management Console10                |
| Allowing Non-administrative Users to Connect to the Server Desktop                                      |
| Allowing Non-administrative Users to Start Any Application During Client Connection Select<br>Enabled11 |
| Returning the Settings to the Default Configuration11                                                   |
| Migrating RDS (XenApp Delivery Controller) Host Servers to RAS12                                        |
| Uninstalling Citrix Components12                                                                        |
| Fix RDP-TCP Listener14                                                                                  |
| Appendix A – Definitions15                                                                              |
| Appendix B - Components Difference17                                                                    |
| Migration Components19                                                                                  |
| Migrated Components                                                                                     |
| Components That are Not Migrated19                                                                      |
| Migration Process of Sites (Zones)20                                                                    |
|                                                                                                    |
| Migration Process of Servers20                                                                          |
| Migration Process of Servers20<br>Migration Process of Application Folders                              |
| Migration Process of Servers                                                                            |

# Prerequisites

### Parallels® RAS Citrix Migration Tool Download

The Parallels RAS Citrix migration tool is available for the community on Github at <a href="https://github.com/Parallels/RAS-PowerShell/tree/master/Tools/Citrix-RAS%20Migration">https://github.com/Parallels/RAS-PowerShell/tree/master/Tools/Citrix-RAS%20Migration</a>

#### Citrix XenApp version & components

- Citrix XenApp 6.\*
- XenApp SDK 6.\* <u>https://www.citrix.com/downloads/xenapp/sdks/powershell-sdk.html</u>
- PowerShell v2

#### Parallels RAS version & components

- Parallels RAS PowerShell 16.5 or newer
- Microsoft .Net Framework 4.5
- Microsoft PowerShell v3

# **Overall Migration Steps**

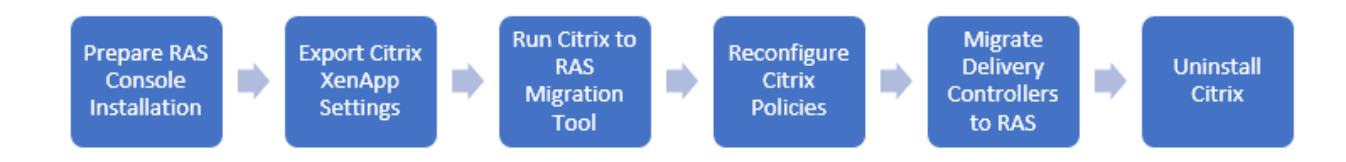

### Preparing a target RAS farm

- 1 Create a VM with Windows 2008 R2 or later.
- 2 Download the Parallels RAS installer from <u>https://www.parallels.com/products/ras/download/links/</u>
- **3** Deploy Parallels RAS components on a single host following installer steps.
- 4 Configure the Parallels RAS farm and activate it using your license key (trial can also be used).

# **Migration Details**

### In This Chapter

| Export Citrix XenApp Settings                     | 6 |
|---------------------------------------------------|---|
| Running the Migration tool                        | 6 |
| Migrating Citrix XenApp Settings to Parallels RAS | 7 |

### Export Citrix XenApp Settings

Migration tool requires four XML settings files to operate. These are obtained using Citrix XenApp PowerShell SDK. Run the following commands to extract the settings:

Add-PSSnapin citrix.xenapp.commands # load Citrix PowerShell Cmdlets
# OPTIONAL export all farm settings. Used to add more information
# to the header of the generated script.
Get-XAFarm | Export-Clixml "./farm.xml"
# Export all application settings
Get-XAApplicationReport \* | Export-Clixml "./applications.xml"
# Export all zone settings
Get-XAZone | Export-Clixml "./zones.xml"
# Export all server settings
Get-XAServer \* | Export-Clixml "./servers.xml"
# Export all workergroup settings
Get-XAWorkerGroup | Export-Clixml "./workergroups.xml"

## Running the Migration tool

1 Download Parallels RAS Citrix Migration Tool and move the exported settings into its directory.

2 Launch PowerShell and change current path to the Parallels RAS Citrix Migration Tool directory.

3 In the PowerShell console window, execute Run.ps1 script as shown below:

```
.\Run.ps1 -XmlPathWorkgroups ./workergroups.xml -XmlPathZones ./zones.xml -
XmlPathServers ./servers.xml -XmlPathApplications ./applications.xml -XmlPathFarm ./farm.xml
```

Running this script will generate a MigrationScript.psl script along with the exported icons in the icons folder. MigrationScript.psl can be then modified to your needs if required. If the script is going be executed on a different machine, the icons folder must be available too.

# Migrating Citrix XenApp Settings to Parallels RAS

- 1 Execute the MigrationScript.ps1 script and provide your RAS server hostname or IP address and credentials when prompted.
- **2** If the Parallels RAS version is supported, the migration will begin. Minimal supported version is 16.2.

**Note:** Icon support is available in v16.5 and above. Parallels RAS v16.2 does not support file extension filtering and setting of color depth through PowerShell.

# Citrix Policies and Testing RAS Side-by-Side

### **In This Chapter**

| Installing RAS Agents                                                               | . 8   |
|-------------------------------------------------------------------------------------|-------|
| RDS Settings in Windows Server 2008                                                 | . 9   |
| Changing the Default Unfiltered User Policy Settings for ICA in the Management Col  | nsole |
|                                                                                     | . 10  |
| Allowing Non-administrative Users to Connect to the Server Desktop                  | . 11  |
| Allowing Non-administrative Users to Start Any Application During Client Connection | n     |
| Select Enabled                                                                      | . 11  |
| Returning the Settings to the Default Configuration                                 | . 11  |

## Installing RAS Agents

To install Parallels RAS Agents:

- **1** Open the Parallels RAS Console.
- 2 Click Upgrade all agents from the Tasks menu.
- **3** Select the hosts you want to push the RAS RD Session Host Agent to.
- 4 Click **OK** to start the installation process.

As soon as RAS RD Session Hosts Agents are installed on the target hosts and their status is verified, the servers are ready to host RDP connections.

Using Parallels Client, connect to the RAS Secure Client Gateway and open one of the migrated applications. In a few Citrix deployments RDP connection is not allowed. There are a couple of necessary steps needed to correct this issue causing this error:

| Connection I                                     | Ептог                                   |                                           |                                            |                                 | X |
|--------------------------------------------------|-----------------------------------------|-------------------------------------------|--------------------------------------------|---------------------------------|---|
| The initial app<br>your administr<br>connection. | plication you are<br>rator to confirm t | trying to open is (<br>hat the correct se | currently unavailab<br>ttings are in place | ole. Contact<br>for your client |   |
|                                                  |                                         |                                           |                                            | ОК                              |   |

## **RDS Settings in Windows Server 2008**

- 1 Navigate to the Administrative Tools, and then Remote Desktop Services and start the RemoteApp Manager.
- 2 In the Actions pane of RemoteApp Manager, click RD Session Host Server Settings or in the Overview pane, beside RDP Settings, click Change. For the latter method you have to select the RD Session Host Server tab in the RemoteApp Deployment Settings dialog box.
- **3** To enable the RDP client to launch applications, select the **Allow users to start both listed and unlisted programs on initial connection**, click **OK**.

Note that if you select this option, users can start any program remotely from a .rdp file on initial connection. In the **Access to unlisted programs** sections, the following two options are available:

- Do not allow users to start unlisted programs on initial connection (Recommended by Microsoft).
- Allow users to start both listed and unlisted programs on initial connection (Suggested for testing applications with RDP Client)

| Digital Signature                                                                                                    | Common RDP Settings Cut                                                                                                    | tom RDP Settings         |
|----------------------------------------------------------------------------------------------------|----------------------------------------------------------------------------------------------------|--------------------------|
| RD Session                                                                                                    | n Host Server RD                                                                                                    | Gateway                  |
| lients will use these                                                                                                    | settings while connecting to this RD Session                                                                                                    | Host server.             |
| Connection settings                                                                                                    |                                                                                                    |                          |
| Server name:                                                                                                    |                                                                                                    |                          |
|                                                                                                    | If the RD Session Host server is in a far<br>name of the farm.                                                                                                    | m, enter the DNS         |
| RDP port:                                                                                                    | 3389                                                                                                    |                          |
|                                                                                                    |                                                                                                    |                          |
| Remote desktop ac<br>- Show a remote d                                                                                              | cess<br>lesktop connection to this RD Session Host                                                                                                    | server in RD Web         |
| Remote desktop ac<br>- Show a remote d<br>Access<br>Access to unlisted p                                                            | cess<br>lesktop connection to this RD Session Host<br>rograms                                                                                                    | server in RD Web         |
| Remote desktop ac<br>- Show a remote of<br>Access<br>Access to unlisted p<br>• Do not allow use<br>(Recommended)                    | cess<br>Jesktop connection to this RD Session Host<br>programs<br>rs to start unlisted programs on initial connec                                                                               | server in RD Web         |
| Remote desktop ac<br>Show a remote of<br>Access<br>Access to unlisted p<br>Do not allow use<br>(Recommended)                        | cess<br>lesktop connection to this RD Session Host<br>rograms<br>rs to start unlisted programs on initial connec                                                                                | server in RD Web         |
| Remote desktop ac<br>Show a remote of<br>Access<br>Access to unlisted p<br>Do not allow use<br>(Recommended)<br>Allow users to sta  | cess<br>lesktop connection to this RD Session Host<br>rograms<br>rs to start unlisted programs on initial connec<br>art both listed and unlisted programs on initial                            | server in RD Web         |
| Remote desktop ac<br>Show a remote of<br>Access<br>Access to unlisted p<br>Do not allow use<br>(Recommended)<br>Allow users to sta  | cess<br>lesktop connection to this RD Session Host<br>programs<br>rs to start unlisted programs on initial connec<br>art both listed and unlisted programs on initial                           | server in RD Web<br>tion |
| Remote desktop ac<br>Show a remote of<br>Access<br>Access to unlisted p<br>Do not allow user<br>(Recommended)<br>Allow users to sta | cess<br>lesktop connection to this RD Session Host<br>rograms<br>rs to start unlisted programs on initial connec<br>at both listed and unlisted programs on initial                             | server in RD Web         |
| Remote desktop ac<br>Show a remote of<br>Access<br>Access to unlisted p<br>Do not allow user<br>(Recommended)<br>Allow users to sta | cess<br>lesktop connection to this RD Session Host<br>rograms<br>rs to start unlisted programs on initial connec<br>at both listed and unlisted programs on initial<br><b>pable this option</b> | server in RD Web         |
| Remote desktop ac<br>Show a remote of<br>Access<br>Access to unlisted p<br>Do not allow use<br>(Recommended)<br>Allow users to sta  | cess<br>lesktop connection to this RD Session Host<br>rograms<br>rs to start unlisted programs on initial connec<br>at both listed and unlisted programs on initial<br><b>pable this option</b> | server in RD Web         |

## Changing the Default Unfiltered User Policy Settings for ICA in the Management Console

To change the default unfiltered User policy settings for ICA in the console, complete the following procedure:

- 1 Select Policies.
- 2 Activate the **User** tab (you notice the default unfiltered policy).
- **3** To access the default policy settings, activate the **Settings** tab in the lower pane.
- 4 Click ICA on the Categories window.

# Allowing Non-administrative Users to Connect to the Server Desktop

To allow non-administrative users to connect to the server desktop, complete the following procedure:

- 1 Click the Add link for starting the Desktop Launches.
- 2 Select Allowed.
- 3 Click OK.

## Allowing Non-administrative Users to Start Any Application During Client Connection Select Enabled

To allow non-administrative users to start any application during client connection, complete the following procedure:

- 1 Click the Add link for Launching of non-published programs during client connection.
- 2 Click Enabled.
- 3 Click OK.

# Returning the Settings to the Default Configuration

To return these settings to the default configuration, click the **Remove** link for the appropriate setting.

### Chapter 5

# Migrating RDS (XenApp Delivery Controller) Host Servers to RAS

### In This Chapter

| Uninstalling Citrix Components | 12 |
|--------------------------------|----|
| Fix RDP-TCP Listener           | 14 |

## Uninstalling Citrix Components

Refer to the following document for more details on how to remove Citrix XenApp 6.5:

https://www.parallels.com/fileadmin/docs/ras/resources/WP MigrationfromCitrix EN A4.pdf

In case of issues you can:

When you have XenApp installation files on your XenApp server or attached media:

- 1 Start cmd with administrative privileges.
- 2 Switch to the appropriate directory, e.g. D:\XenApp Server\w2k8x64
- **3** Execute the following command:

msiexec /x mps.msi ctx\_mf\_force\_subsystem\_uninstall=yes

4 You should get a prompt window. Click **Yes** and go through the uninstaller and reboot when it prompts you.

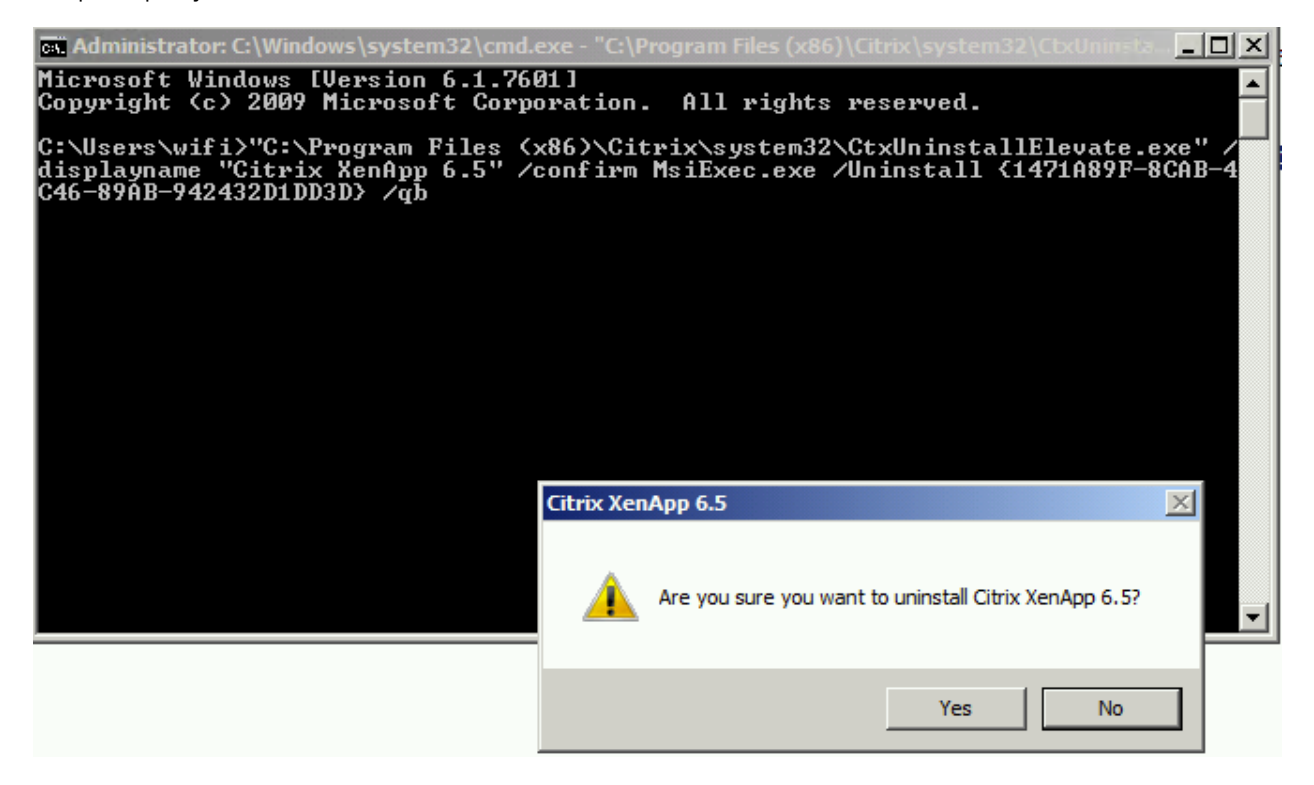

If you don't have XenApp installation files on your XenApp server or media:

- **1** Disable IMA service and reboot the host.
- 2 Run Regedit and find "UninstallString" key under [HKEY\_LOCAL\_MACHINE\SOFTWARE\Wow6432Node\Microsoft\Windows\CurrentVersion\Uni nstall\Citrix XenApp 6.x] and use its value, e.g. C:\Program Files (x86)\Citrix\system32\CtxUninstallElevate.exe /displayname "Citrix XenApp 6.x" /confirm MsiExec.exe /Uninstall {1471A89F-8CAB-4C46-89AB-942432D1DD3D} /qb
- 3 Add quotation marks to C:\Program Files (x86)\Citrix\system32\CtxUninstallElevate.exe and in cmd started with admin privileges command looks: "C:\Program Files (x86)\Citrix\system32\CtxUninstallElevate.exe" /displayname "Citrix XenApp 6.x" /confirm MsiExec.exe /Uninstall {1471A89F-8CAB-4C46-89AB-942432D1DD3D} /qb

4 You should get a prompt window. Click **Yes** and go through the uninstaller and reboot when it prompts you.

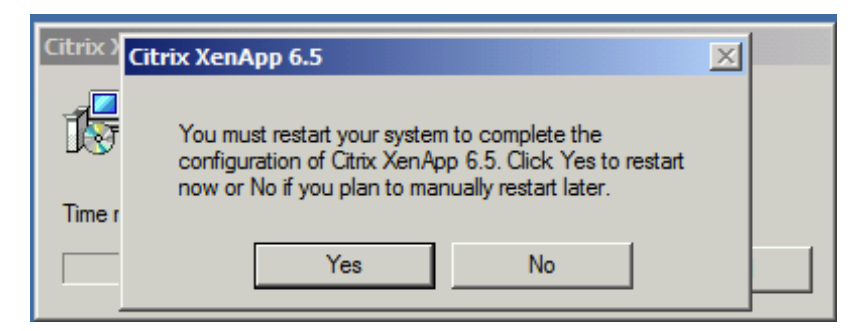

After the reboot, you still need to uninstall other components but an RDP connection should be possible:

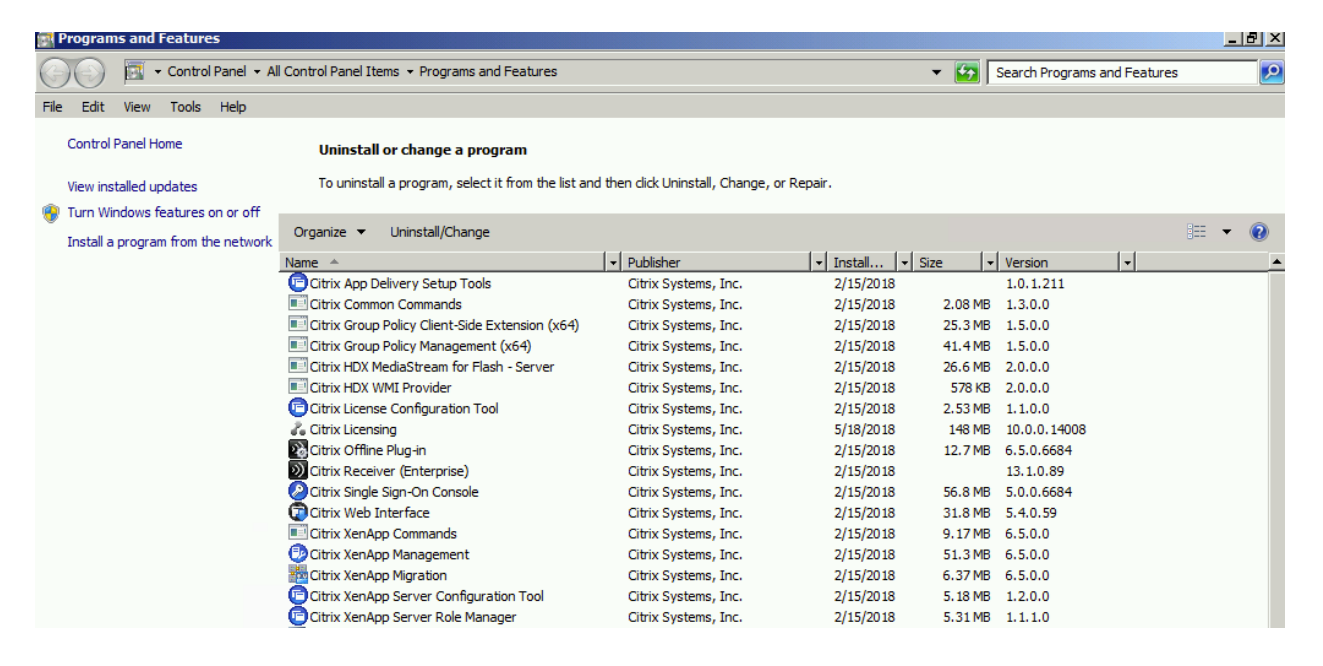

### **Fix RDP-TCP Listener**

Sometimes, uninstalling of Citrix components leads to a broken RDP listener. Follow this article to fix it: <u>https://kb.parallels.com/en/123673</u>

# Appendix A – Definitions

| XenApp                                                                                                    | Parallels RAS                                                      |
|----------------------------------------------------------------------------------------------------|--------------------------------------------------------------------|
| Farm                                                                                                    | Farm                                                               |
| Zone - A zone is a grouping of XenApp servers that<br>communicate with a common data collector. In large<br>farms with multiple zones, each zone has a server<br>designated as its data collector. Data collectors in<br>farms with more than one zone function as<br>communication gateways with the other zone data<br>collectors.                                                                                                    | Site                                                               |
| All farms have at least one zone, even small ones. The<br>fewest number of zones should be implemented, with<br>one being optimal. Multiple zones are necessary only<br>in large farms that span WANs.                                                                                                    |                                                                    |
| Worker Group - Worker groups are collections of XenApp servers, residing in the same farm, that are managed as a single unit.                                                                                                    |                                                                    |
| When using worker groups, consider the following:                                                                                                    |                                                                    |
| • A farm server can belong to multiple worker groups.                                                                                                    | RD Session Host Group<br>Since 16.x 1:many server:group membership |
| A worker group can include any number of<br>XenApp servers or none at all.                                                                                                    | dropped                                                            |
| <ul> <li>Only servers that belong to the same<br/>XenApp farm are included in a worker<br/>group.</li> </ul>                                                                                                    |                                                                    |
|                                                                                                    | RD Session host                                                    |
| Worker                                                                                                    | Server OS VDI                                                      |
|                                                                                                    | Desktop OS VDI                                                     |
| Remote Desktop Services (RDS) or Terminal Services machine                                                                                                    | Server OS machine, RDSH                                            |
| Zone and Data Collector - A data collector is a server<br>that hosts an in-memory database that maintains<br>dynamic information about the servers in the zone,<br>such as server loads, session status, published<br>applications, users connected, and license usage.<br>Data collectors receive incremental data updates and<br>queries from servers within the zone. Data collectors<br>relay information to all other data collectors in the<br>farm.<br>The data collector maintains all load and session<br>information for the servers in its zone | Publishing Agent                                                   |

### Appendix A – Definitions

| Delivery Services Console                                   | Parallels RAS Console                                   |
|-------------------------------------------------------------|---------------------------------------------------------|
| Published applications                                      | Published applications                                  |
| Data store (SQL 2008 Express or elder and later, Oracle 11g | Database                                                |
| Load Evaluator                                              | Server Defaults (max sessions) and Load balancing rules |
| Administrator                                               | Administrator                                           |

# Appendix B - Components Difference

The transition to RAS also means some features available in XenApp 6.x and previous versions may be implemented differently or may require you to substitute other features, components, or tools to achieve the same goals.

| XenApp                                                                                                    | Parallels RAS                             |
|----------------------------------------------------------------------------------------------------|-------------------------------------------|
| Session prelaunch                                                                                                    | Not available                             |
| Session linger configured with policy settings                                                                                                    | Session linger is configured by Defaults. |
| Support for unauthenticated (anonymous) users<br>provided by granting rights to anonymous user when<br>setting the properties of published applications.                         | Not available                             |
| Local host cache permits a worker servers to function<br>even when a connection to the data store is not<br>available                                                            | Not applicable                            |
| Application streaming                                                                                                    | App-V or Turbo                            |
| Web Interface                                                                                                    | RAS HTML5 Gateway (or former Web Portal)  |
| SmartAuditor to record on-screen activity of a user's session.                                                                                                    | Not available                             |
| Configuration Logging to log all session activities from an administrative perspective.                                                                                          | Audit                                     |
| Power and Capacity Management to help reduce power consumption and manage server capacity.                                                                                       | Not available                             |
| Secure ICA encryption below 128-bit: In releases<br>earlier than 7.x, Secure ICA could encrypt client<br>connections for basic, 40-bit, 56-bit, and 128-bit<br>encryption.       | Yes, RDP over SSL or DTLS                 |
| <b>Secure Gateway:</b> In releases earlier than 7.x, Secure Gateway was an option to provide secure connections between the server and user devices.                             | Yes                                       |
| Shadowing users                                                                                                    | Yes                                       |
| Flash v1 Redirection                                                                                                    | Not available                             |
| <b>Local Text Echo:</b> This feature was used with earlier Windows application technologies to accelerate the display of input text on user devices on high latency connections. | Not available                             |
| Single Sign-on component (aka Password Manager)                                                                                                    | Not available                             |
| Oracle database support                                                                                                    | Not required                              |

| <b>Health Monitoring and Recovery (HMR):</b> In releases earlier than 7.x, HMR could run tests on the servers in a server farm to monitor their state and discover any health risks.                      | RAS Agents status and RAS Notifications to run a script. |
|----------------------------------------------------------------------------------------------------|----------------------------------------------------------|
| <b>Custom ICA files:</b> Custom ICA files were used to enable direct connection from user devices (with the ICA file) to a specific machine.                                                              | RAS .2xc file                                            |
| Management Pack for System Center Operations<br>Manager (SCOM) 2007                                                                                                    | Not available                                            |
| <b>CNAME function:</b> The CNAME function enabled by default. Deployments depending on CNAME records for FQDN rerouting and the use of NETBIOS names might fail.                                          | Supported                                                |
| Launching of non-published programs during<br>client connection: Citrix policy setting specified<br>whether to launch initial applications or published<br>applications through ICA or RDP on the server. | Not available                                            |
| <b>Desktop launches:</b> In XA 6.x this Citrix policy setting specified whether non-administrative users can connect to a desktop session.                                                                | Parallels RAS uses RDSH servers'settings or Defaults.    |
| Colour depth                                                                                                    | Supported                                                |
| COM Port Mapping<br>LPT Port Mapping                                                                                                    | Single setting for both                                  |

# **Migration Components**

### In This Chapter

| Migrated Components                      | . 19 |
|------------------------------------------|------|
| Components That are Not Migrated         | . 19 |
| Migration Process of Sites (Zones)       | . 20 |
| Migration Process of Servers             | . 20 |
| Migration Process of Application Folders | . 20 |
| Migration Process of Applications        | . 20 |
| Migration Process of Worker Groups       | . 20 |

## Migrated Components

| Citrix XenApp | Parallels RAS          |
|---------------|------------------------|
| Zones         | Sites (Partial)        |
| Server        | RDS hosts              |
| Worker Groups | RDS groups             |
| Applications  | Published applications |

# Components that are Not Migrated

| Citrix XenApp           | Parallels RAS                |
|-------------------------|------------------------------|
| Administrator           | Different permissions schema |
| Load Balancing Policies | Not Available                |
| Load Evaluators         | Not Available                |
| Policies                | Not Available                |

## Migration Process of Sites (Zones)

This version only migrates the first site that appears in the zones.xml file, with the site name updated. This is because it is not possible to resolve under which zone certain components reside. For example, a workgroup can have multiple farm servers that belong to different zones, similarly, applications being published from worker groups have no way of knowing to which zone they belong.

## **Migration Process of Servers**

The servers are migrated to RAS as RD Session Hosts set with the primary site.

## Migration Process of Application Folders

The folder structure for Administrative folder and Client Application folders are merged. To make a distinction, Administrative folders are marked as Use for administrative purpose.

## **Migration Process of Applications**

All settings that are available to Parallels RAS in xml settings were migrated.

## Migration Process of Worker Groups

Citrix XenApp worker groups are adjusted to the Parallels RAS RD Session Host Groups structure due to their differences.

| Property          | Status   |
|-------------------|----------|
| Name              | Migrated |
| Description       | Migrated |
| Application Type  | Migrated |
| Command Line      | Migrated |
| Working directory | Migrated |
| Servers           | Migrated |
| Groups            | Migrated |

| User Filtering        | Migrated        |
|-----------------------|-----------------|
| Shortcut presentation | Migrated        |
| File types            | Migrated (16.5) |
| License limits        | Migrated        |
| Printer settings      | Migrated        |
| Color                 | Migrated (16.5) |
| Resolution            | Migrated        |
| Start up settings     | Migrated        |
| App state             | Migrated        |
|                       |                 |

#### **Key differences**

- Citirx XenApp allows sharing servers between 2 or more workgroups (Not allowed in Parallels RAS v16.5) Solving this problem required to extract servers that are common to two or more groups into their own server group. Such servers are extracted into a group prefixed GRP\_<servername>. This adaptation allows to have a similar configuration on RAS for RDS Groups. Also note, that OUs, and AD groups are prefixed with OU\_<oiGUID> and ADG\_<groupName> respectively.
- Ctirix XenApp worker groups are not bound to zones. This makes it difficult to have a 1:1 mapping to Parallels RAS. In this version of migration tool the issue is solved by using the first zone name that appears in the zones.xml file. Everything is migrated under one zone.